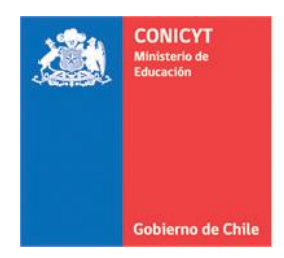

# INSTRUCTIVO SISTEMA DE POSTULACIÓN EN LÍNEA

Registro en el Sistema de Postulación y Recuperación de Clave

https://auth.conicyt.cl/

## FONDECYT

CONTENIDOS

- 1. REGISTRO EN EL SISTEMA DE POSTULACIÓN EN LÍNEA
- 2. <u>RECUPERAR CLAVE</u>

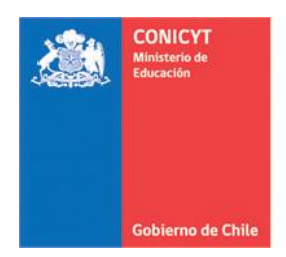

#### 1. REGISTRO EN EL SISTEMA DE POSTULACIÓN EN LÍNEA

- 1. Ingrese al sitio <u>https://auth.conicyt.cl/</u>, desde este mismo vínculo o desde los accesos habilitados en la página web de FONDECYT y en la ficha del concurso.
- 2. Inicie el registro de su cuenta ingresando a "Regístrese en el Sistema de Postulación en Línea", como se muestra en la imagen:

| CONICYT<br>Ministeria is Education<br>Com<br>Gobierros de Chille             | NICYT<br>nisión Nacional de Investigación Cient<br>Ostulaciones en L                                   | lífica y Tecnológica<br>Ínea                               |                                                                                                    |
|------------------------------------------------------------------------------|----------------------------------------------------------------------------------------------------|------------------------------------------------------------|----------------------------------------------------------------------------------------------------|
| Inicio                                                                       |                                                                                                    |                                                            |                                                                                                    |
| Iniciar sesión                                                               |                                                                                                    |                                                            | Postule en línea a los concursos de CONICYT.<br>Ver concursos abiertos                              |
| ¿No recuerda su cuenta<br>envíe una Consulta para<br>indicando a que program | de usuario o ha cambiado su e-i<br>solicitar su cuenta de usuario o<br>a pertenece el concurso al cual | mail? Por favor<br>el cambio de e-mail,<br>desea postular. | ¿Está registrado en el sistema de postulación?<br>Registrarse en el Sistema de Postulación en Línea |
| Correo :                                                                     | Correo electrónico                                                                                     | Θ                                                          | Si no recuerda sus datos de ingreso al sistema:<br>Recuperar clave                                  |
| Clave :                                                                      | Contraseña                                                                                             | Θ                                                          |                                                                                                    |
|                                                                              | Continuar                                                                                              |                                                            | _                                                                                                   |
| CONICYT<br>Comisión Nac<br>Científica y Te                                   | ional de Investigación<br>cenológica                                                                   |                                                            |                                                                                                    |

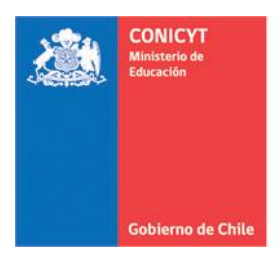

3. Complete el formulario con sus datos y presione "Continuar". Tenga presente que el e-mail que registre en este sistema, corresponderá al nombre de usuario de su cuenta de postulación:

| Nueva Cuenta de Us | uario                                                                                                    |
|--------------------|----------------------------------------------------------------------------------------------------|
| E-Mail :           |                                                                                                    |
| Nombre :           |                                                                                                    |
|                    | Ingrese sus nombres y apellidos tal como se encuentran registrados en su<br>cedula de identidad o pasaporte. |
| Segundo nombre :   | Oncional                                                                                                    |
| Primer Apellido :  |                                                                                                    |
|                    | Ingrese sus nombres y apellidos tal como se encuentran registrados en su<br>cedula de identidad o pasaporte. |
| Segundo Apellido : |                                                                                                    |
|                    | Opcional                                                                                                    |
| Clave :            | La clave debe ser de al menos 6 dígitos y contener letras y números                                          |
| Repetir clave :    |                                                                                                    |
| ſ                  |                                                                                                    |
|                    | Continuar                                                                                                    |

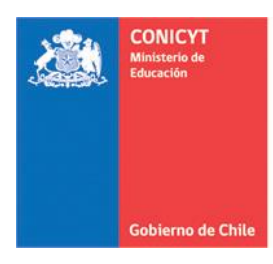

### Nueva Cuenta de Usuario

Hemos enviado un mensaje con un enlace para finalizar su registro a: postulante@mohmal.com Tiene 30 días para finalizar su registro

4. Recibirá un correo electrónico de <u>autentificacion@conicyt.cl</u>, donde deberá hacer click en el enlace incluido en el mensaje, para validar su registro:

Estimado(a), informamos a usted que para validar su registro en el Sistema de Autentificacion, debe hacer click en el siguiente enlace.

https://auth.conicyt.cl/index.php/es/registro/verificarNuevo/codigo/qS532WO2pFdbHeC5oFYm

IMPORTANTE: La duración de este correo es de treinta días, por lo tanto Usted dispondrá de ese tiempo para utilizarlo. Es importante mencionar que si Usted solicita un nuevo correo de verificación, el enviado anteriormente quedará invalidado

NOTA: este correo fue generado de forma automatica, por favor no responda a este mensaje. Asimismo, se han omitido acentos para evitar problemas de compatibilidad.

5. Una vez validado su registro, podrá ingresar con su nombre de usuario y clave al Sistema de Postulación en Línea.

IMPORTANTE: Tenga presente que de acuerdo a la configuración de su cuenta de correo electrónico, el mensaje de autentificación puede ser recibido en la bandeja de correo no deseado. Se sugiere revisar esta carpeta si no recibe el mensaje de validación en la bandeja de entrada.

En caso de no recibir el correo electrónico, infórmelo por medio de OIRS a https://oirsvirtual.conicyt.cl/

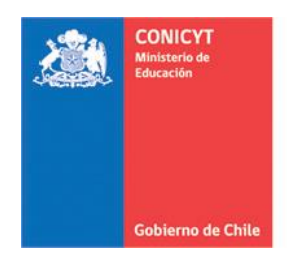

#### 2. RECUPERAR CLAVE

1. Ingrese al sitio <u>https://auth.conicyt.cl</u> y presione en "Recuperar clave":

| CONICYT CCC   Winserie de Ebuearde CCC   Gobierno de Chile P   Inicio        | INICYT<br>misión Nacional de Investigación Cientí<br>Ostulaciones en Lí                                     | fica y Tecnológica<br>Í <b>nea</b>                         | Español -                                                                                           |
|------------------------------------------------------------------------------|----------------------------------------------------------------------------------------------------|------------------------------------------------------------|----------------------------------------------------------------------------------------------------|
| Iniciar sesión                                                               |                                                                                                    |                                                            | Postule en línea a los concursos de CONICYT.<br>Ver concursos abiertos                              |
| ¿No recuerda su cuenta<br>envíe una Consulta para<br>indicando a que program | de usuario o ha cambiado su e-n<br>solicitar su cuenta de usuario o e<br>na pertenece el concurso al cual c | nail? Por favor<br>el cambio de e-mail,<br>lesea postular. | ¿Está registrado en el sistema de postulación?<br>Registrarse en el Sistema de Postulación en Línea |
| Correo :                                                                     | Correo electrónico                                                                                          | 0                                                          | Si no recuerda sus datos de ingreso al sistema:<br>Recuperar clave                                  |
| Clave :                                                                      | Contraseña                                                                                                  | Θ                                                          |                                                                                                    |
|                                                                              | Continuar                                                                                                   |                                                            |                                                                                                    |
| CONICYT<br>Comisión Nac<br>Científica y Te                                   | sional de Investigación<br>ecnológica                                                                       |                                                            |                                                                                                    |

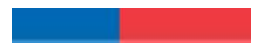

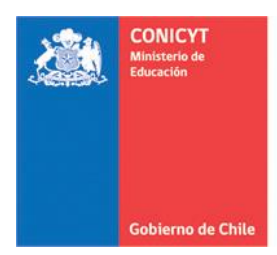

2. Escriba su correo electrónico con el cual está registrado en el sistema y presione "Continuar":

| Recuperar clave<br>Ingrese su correo electrónico y a continuación se le enviará un correo para ingresar al sistema de<br>recuperación de clave |                       |  |  |  |  |  |
|----------------------------------------------------------------------------------------------------|-----------------------|--|--|--|--|--|
| Correo                                                                                                    | postulante@mohmal.com |  |  |  |  |  |
| Continuar                                                                                                    |                       |  |  |  |  |  |

3. Recibirá un correo electrónico de <u>autentificacion@conicyt.cl</u>, donde deberá hacer click en el enlace incluido en el mensaje, para registrar la nueva clave de acceso al sistema:

Estimado(a), informamos a usted que para realizar el cambio de clave, debe hacer click en el siguiente enlace que le llevara al formulario de Recuperación de Clave, donde Usted deberá registrar la nueva contraseña para su cuenta.

https://auth.conicyt.cl/index.php/es/ingreso/verificarClave/codigo/YQGRFFx8WirarEtXdG5S

IMPORTANTE: La duración de este correo es de treinta días, por lo tanto Usted dispondrá de ese tiempo para utilizarlo. Es importante mencionar que si Usted solicita un nuevo correo de recuperación de contraseña, el enviado anteriormente quedará invalidado

NOTA: este correo fue generado de forma automatica, por favor no responda a este mensaje. Asimismo, se han omitido acentos para evitar problemas de compatibilidad.

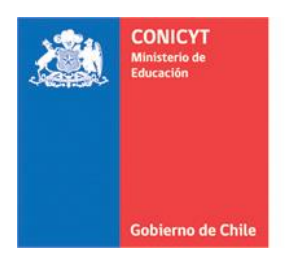

4. Tras el paso anterior, volverá automáticamente al sistema, en donde deberá completar el formulario de cambio de clave, el cual ya tiene incorporado el código de recuperación. Incorporada la información, presione "Continuar":

| Ingrese nueva clave |                      |  |
|---------------------|----------------------|--|
| Código              | YQGRFFx8WirarEtXdG5S |  |
| Clave               | *****                |  |
| Repetir Clave       | •••••                |  |
|                     | Continuar            |  |

5. Una vez recuperada su clave, podrá ingresar con su nombre de usuario y clave al Sistema de Postulación en Línea.

IMPORTANTE: La clave secreta debe ser de al menos 6 dígitos que incluyan letras y números

En caso de no lograr recuperar su clave, infórmelo por medio de OIRS a https://oirsvirtual.conicyt.cl/